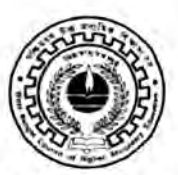

WEST BENGAL COUNCIL OF HIGHER SECONDARY EDUCATION

VIDYASAGAR BHAVAN 9/2, BLOCK-DJ, SECTOR II, SALT LAKE KOLKATA - 700091

Memo No : L/SECY/66/2022

Date : 24/08/2022

# NOTIFICATION

I am directed to notify all the Higher Secondary Institutions that the Council is going to start **ONLINE registration** of the students of Class-XI (2022-2023 Session) from **26<sup>th</sup> August, 2022**. Schools will be given secured login credential to school mailld to visit the site https://wbchseapplication.wb.gov.in/portal/sec\_users/login for filling up the registration form through mobile/website. In this context, it is also notified to all concerns that council is uploading its new website in the domain www.wbchse.wb.gov.in through which one can also accesses online registration. For accessing online registration portal through new council website, schools are advised to visit Institution Tab. Detailed instructions in this regard will be available in both the council websites. A link will be provided for a certain time in the current website www.wbchse.nic.in which would enable the user to visit the new website wbchse.wb.gov.in. Subsequently all the updates (Notification/Circular, etc.) will be uploaded only on the new council website (www.wbchse.wb.gov.in).

All the Institutions are directed to follow the instructions and fill up the Registration form first and get an auto generated challan for payment of the requisite fees through any of the given mode as prescribed in the instruction. The last date of submission of form without late fine is 28<sup>th</sup> September, 2022. However, the Registration portal will be further operational from 12<sup>th</sup> October, 2022 to 20<sup>th</sup> October, 2022 with late fine (at the rate Rs. 100/- per student for Registration and Rs. 100/- for Enrolment). Any query during filling up of registration form may be sent to accountsofficer@wbchse.org.in for further processing.

Detailed guideline for online registration is attached herewith.

any your go

(Tapas Kumar Mukherjee) Secretary-in-Charge, WBCHSE

### 1. School Admin Dashboard

Admin dashboard is the interface for the admin to control the administrative activity. The mostly used set of functions will be covered in this section. The admin would be able to do the activities including:

- Fill Registration Form
- Make payment for Registration form
- Add and pay for class XI failed student
- Fill different school forms like Excess Admission Request, Co-Education Permission Request, Post Conversion Request etc.

## 1.1 Admin Sign in

Description: User (Admin) needs to sign inwith his login credentials to access the admin application.

Step 1. User enters the admin URL (<u>https://wbchseapplication.wb.gov.in/portal/main</u>) in address bar.

Step 2. The Admin Sign In page will be displayed:

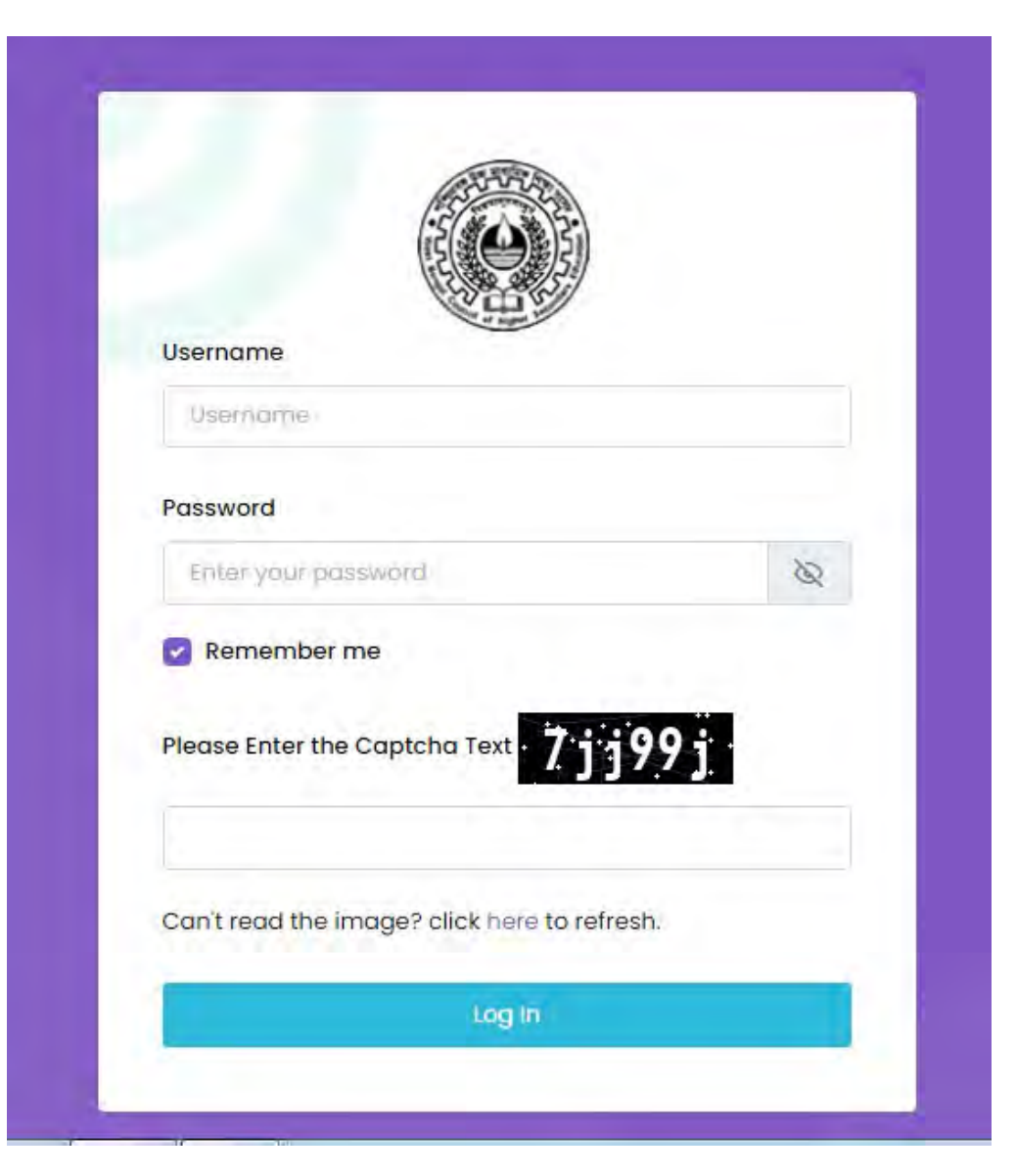

Figure 1 Admin Sign In Page

User can log in the system using following steps:

- 1. User can be able to enter his Username.
- 2. User can enter valid password in the Password field.
- 3. User clicks on the checkbox near "Remember Me" link, his login credentials have been remember by the browser until his log out.
- 4. User enters the Captcha text in the respective field
- 5. User then clicks on the Sign In button and system redirects him to the School Admin Dashboard

| O           |                |                                                                               |          | [] 🚅 🗻 Abhoy - 🚳             |
|-------------|----------------|-------------------------------------------------------------------------------|----------|------------------------------|
| 🔒 Dashboard | Dashboard      |                                                                               |          |                              |
| Forms >     | 0              | l<br>Total H.S. Registration Form Submitted                                   |          |                              |
|             | School Details |                                                                               |          |                              |
|             | Code           | 102111                                                                        | Name     | ABHOY CHARAN VIDYAPITH (H.S) |
|             | Contact No     | 9748028923                                                                    | Email ID | acvidyapith@gmail.com        |
|             | Address        | Vill- Raghudevpur, P.O- Amgachia, P.S-<br>Bishnupur, South 24 Parganas-700104 |          |                              |
|             |                |                                                                               |          |                              |

Figure 2 Admin Dashboard

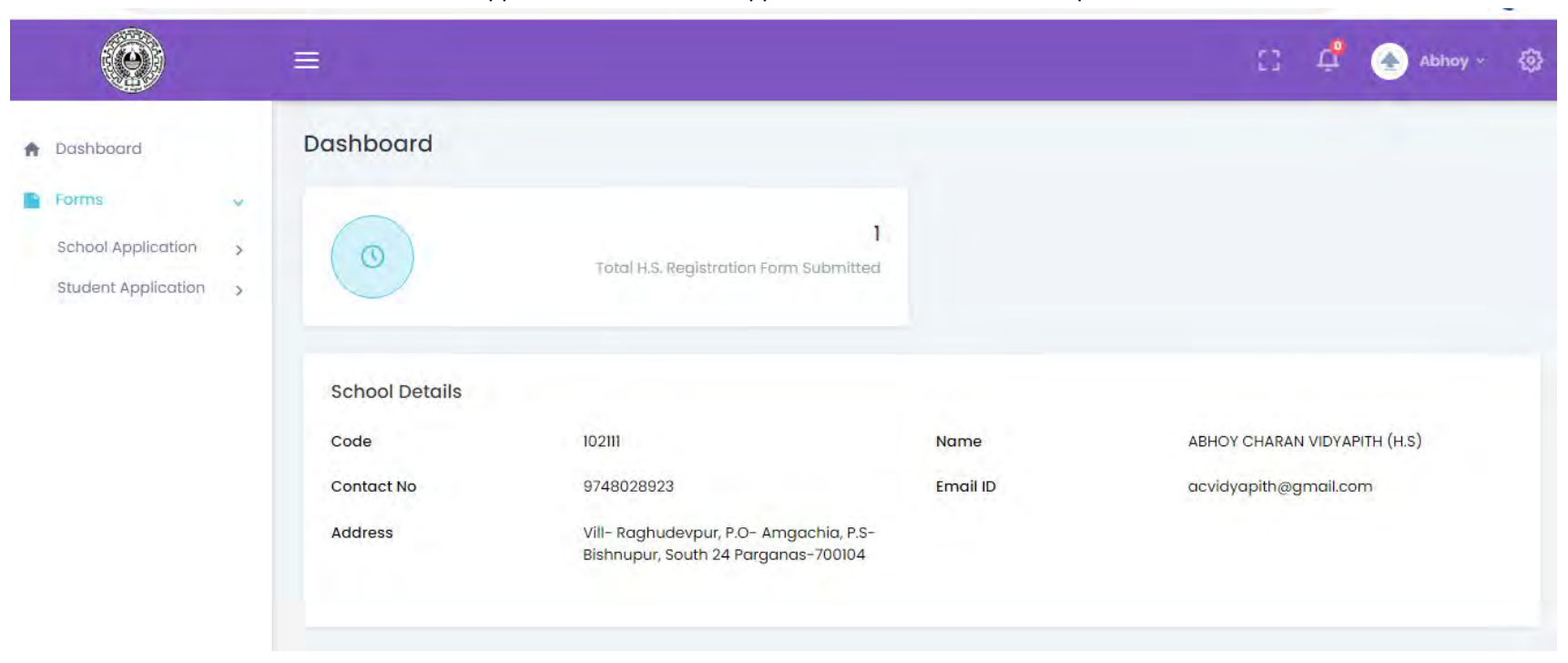

1.1.1 User clicks on Forms menu ---School Application and Student Application two submenus will open.

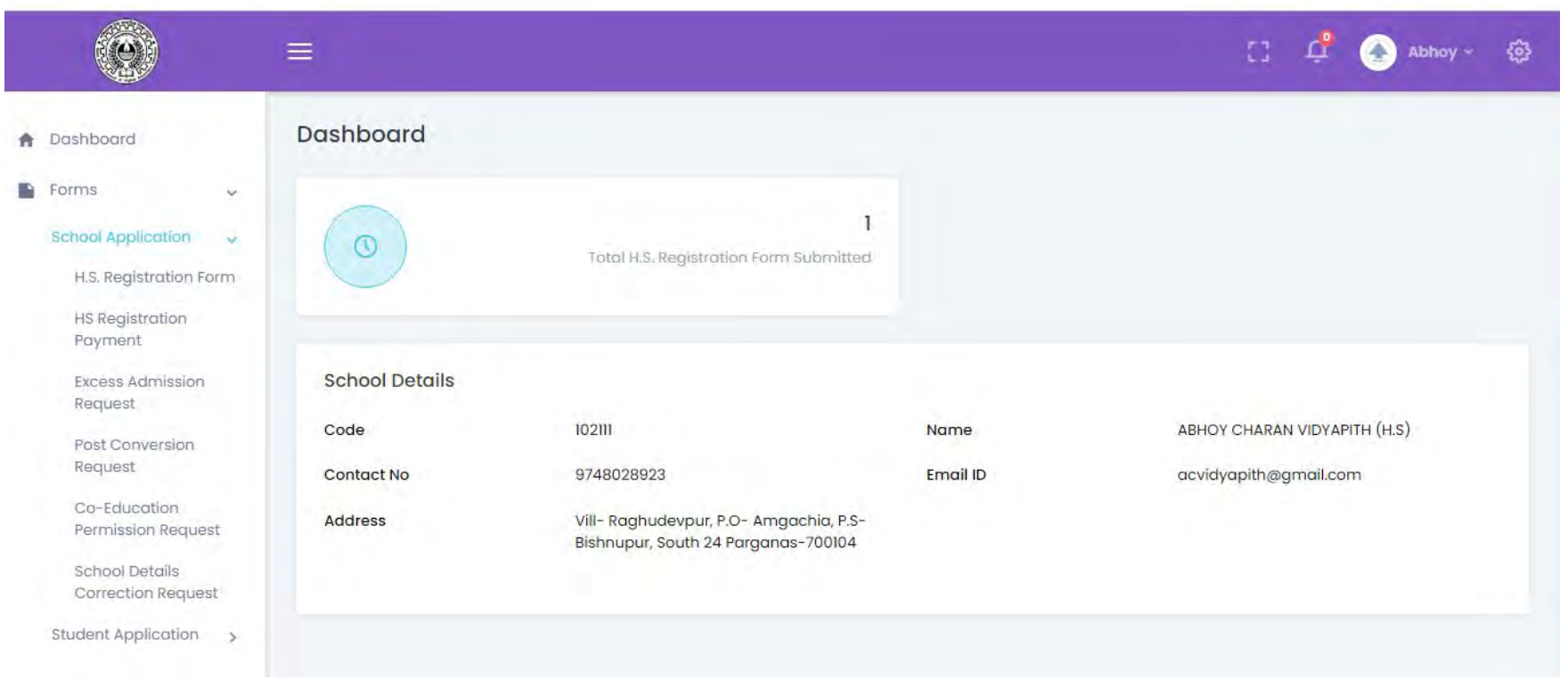

#### 1.1.2 User clicks on the School Application submenu, a list of links will open

### 1.4 Fill Registration form

**Description:** User needs to fill a new registration form or view/edit an already filled registration form. **Step1.** User Sign in into the portal using his login credential received through mail and clicks on the link **HS Registration Form.** 

#### Step2.

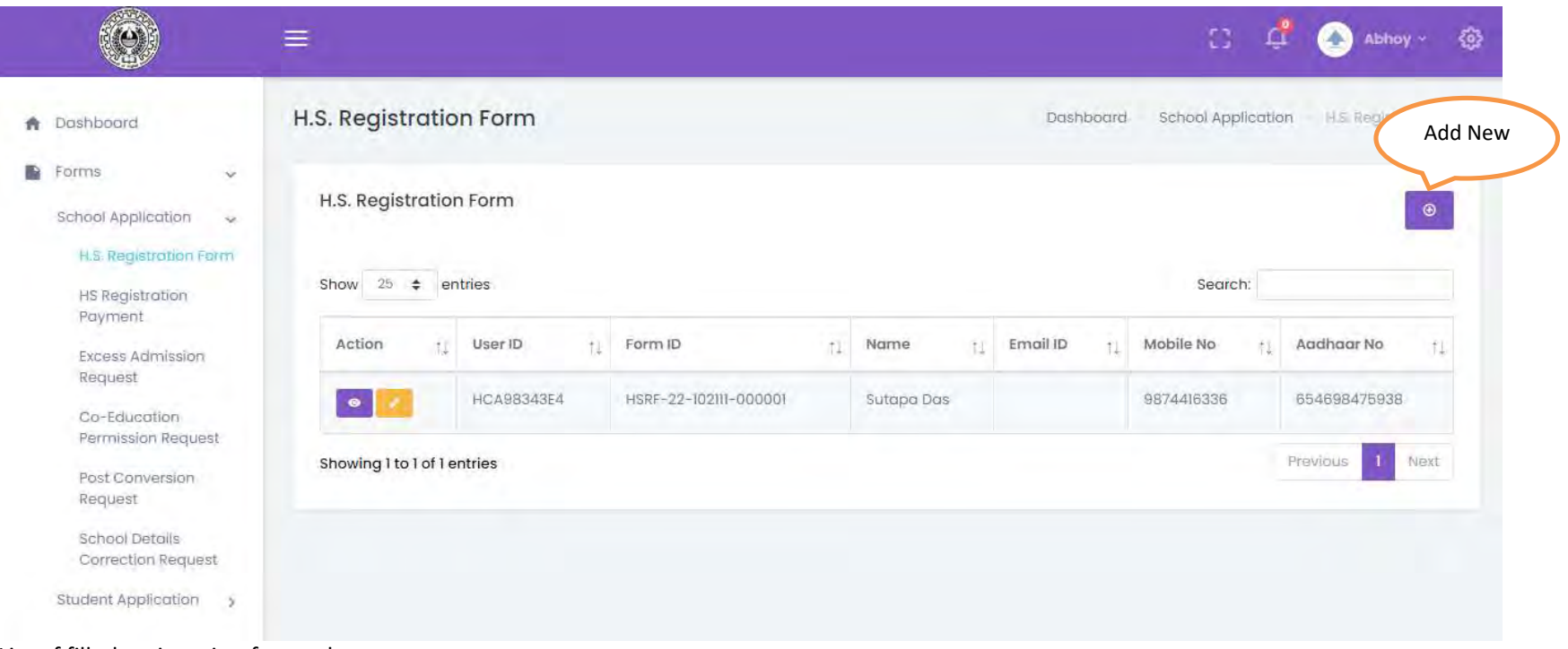

List of filled registration forms shows

|                                    |                   |        |              | viayasaga |                 | DJ, SECLOI-II, KOIKU | ka - 700091               |        |                                                                       |
|------------------------------------|-------------------|--------|--------------|-----------|-----------------|----------------------|---------------------------|--------|-----------------------------------------------------------------------|
| Dashboard                          |                   |        |              | H.S. Reg  | istration Form  | n for Period: 20     | 22-2023                   |        |                                                                       |
| orms 🗸                             | Institution Code  | 102111 |              | Instituti | on Name         | ABHOY CHARAN         | I VIDYAPITH (H.S)         |        |                                                                       |
| School Application                 |                   |        |              |           | PERSONA         | L DETAILS            |                           |        |                                                                       |
| HS Registration                    | Title: *          | Select | ~            |           |                 |                      |                           |        |                                                                       |
| Excess Admission<br>Request        | First Name: *     |        | Middle Name: |           |                 | Last                 | Name: *                   |        |                                                                       |
| Co-Education<br>Permission Request | Mobile No.: *     |        | E-mail:      |           |                 | Aadh                 | naar No. *                |        | UPLOAD                                                                |
| Post Conversion<br>Request         |                   |        |              |           |                 |                      |                           |        |                                                                       |
| School Details                     | Gender *          |        |              | ~         | Caste Category  | ·                    | Select                    | v      | Upload passport sized coloured<br>photo. Photo size should be between |
| udent Application                  | Religion *        | Select |              | *         | Date of Birth * |                      | dia-тт-уууу               |        | 10K8 and 100K8 with minimum<br>resolution 120 X 150 pix approx.       |
|                                    |                   |        |              |           |                 |                      |                           |        | Allowed tile type - Jpg/Jpeg/png.                                     |
|                                    | PwD *             | No 👻   |              |           |                 |                      |                           |        |                                                                       |
|                                    | Present Address:- |        |              |           |                 | Permanent .          | Address Same as Present A | ddress |                                                                       |
|                                    | Address Line 1 *  |        |              |           |                 | Address Line I.*     |                           |        |                                                                       |
|                                    |                   |        |              |           |                 |                      |                           |        |                                                                       |

**Step3.** Clicks on the Add New button and a new registration form will open.

fill the form , upload required documents and submit the form by clicking Submit button at the bottom of the form.

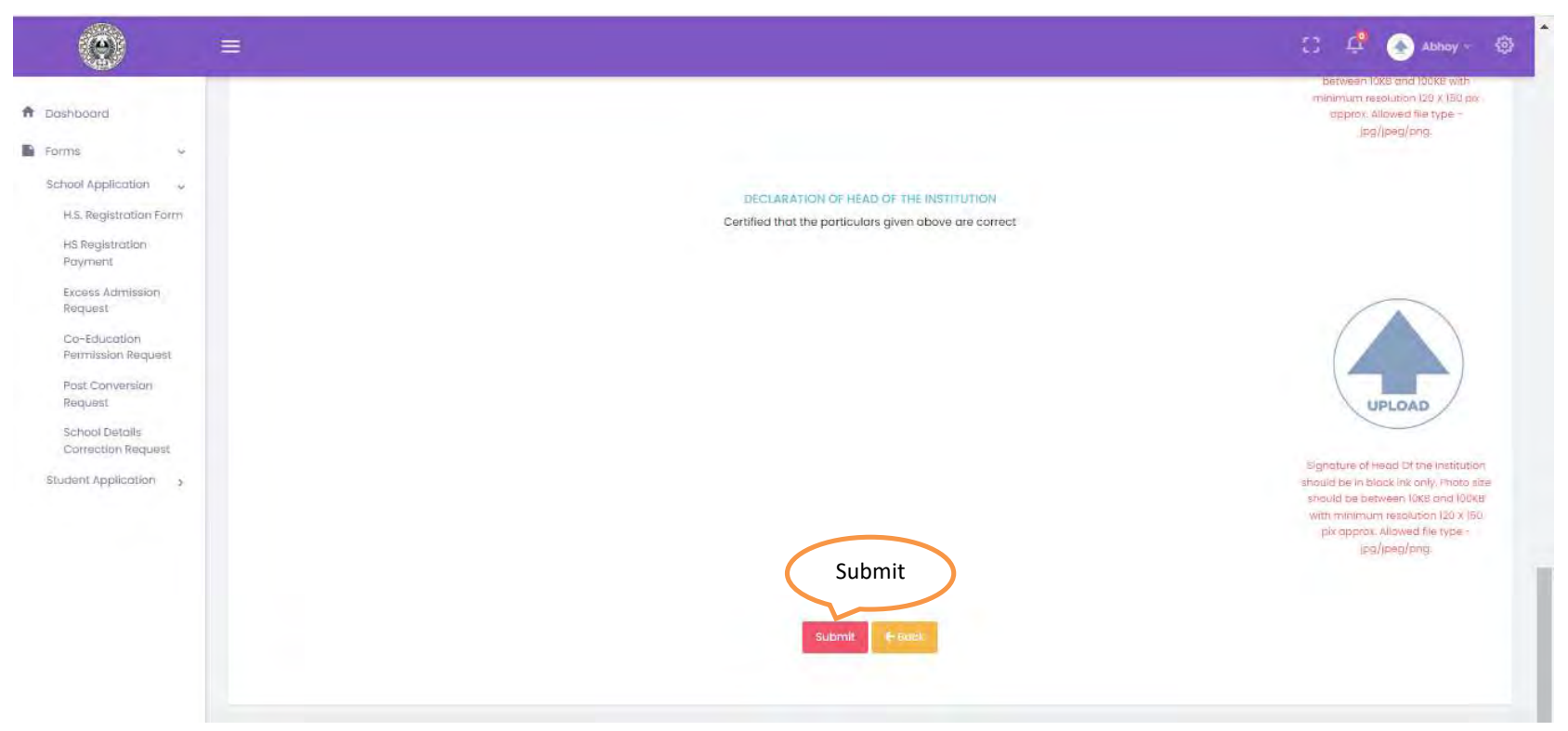

after submittimng the form control moves automatically to the list view page.

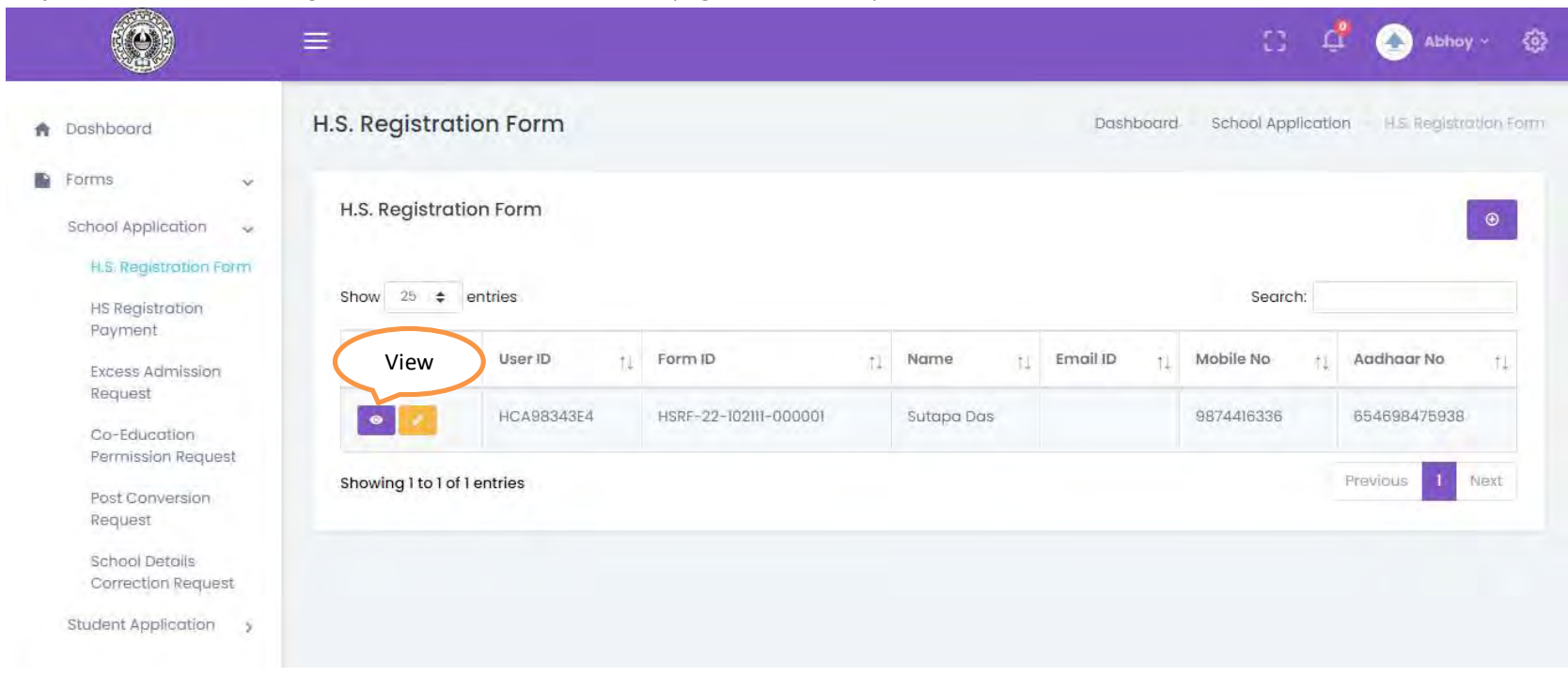

#### **Step4.** User can view the registration form from the list view page to check the prefilled form.

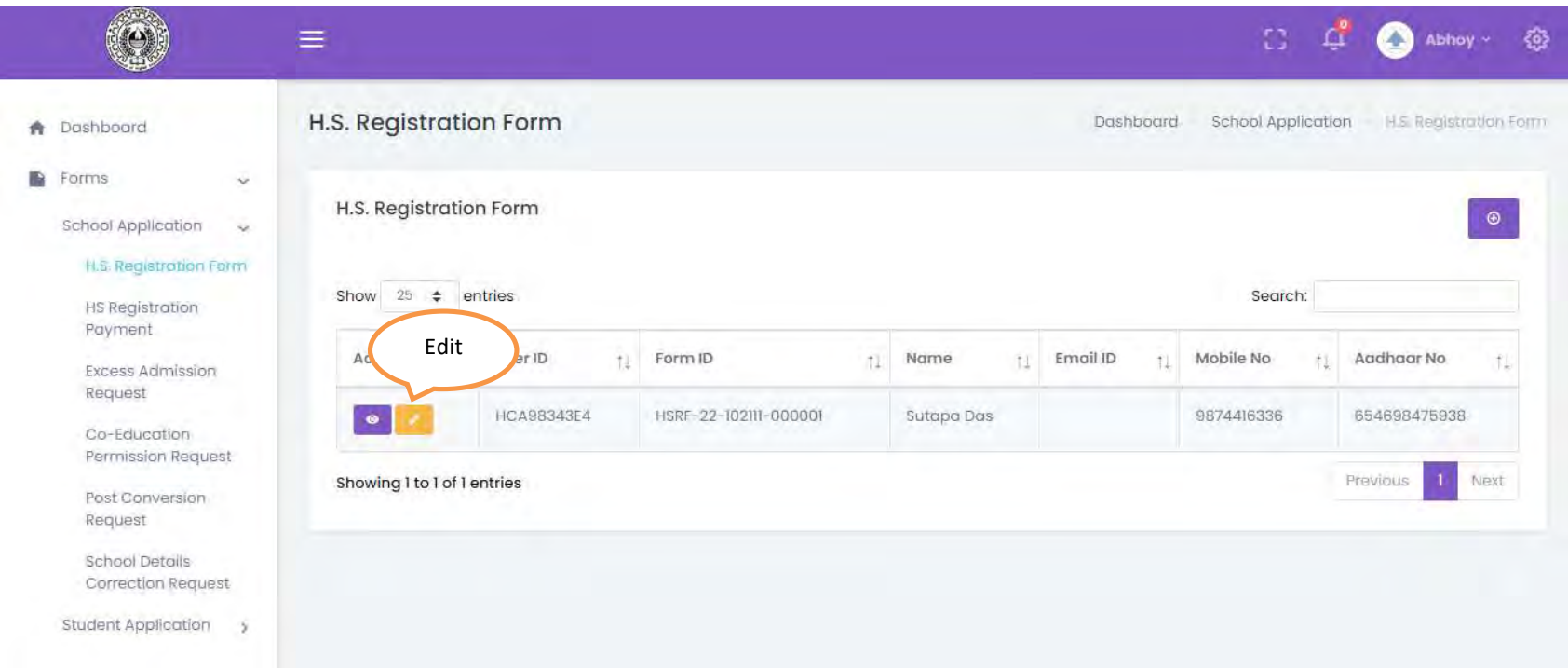

#### Step5. User can edit the registration form from the list view page to update the prefilled form

#### 1.3 Registration form payment

Description: User wants to make payment for registration forms.

| Ø                                      |                         |               |                      |                    | 0           | ¢ (        | Abboy -           | ¢ |
|----------------------------------------|-------------------------|---------------|----------------------|--------------------|-------------|------------|-------------------|---|
| A Dashboard                            | HS Registration Payment |               | Dashboard            | School Application | HS Registre | ation Payl | Create<br>Challan |   |
| Forms 🐱                                | Challan List            |               |                      |                    |             | 6          | Create Challan    |   |
| H.S. Registration Form                 | Action Challon No       | No of Student | Total Payable Amount |                    | Dat         | e          | Status            |   |
| Payment<br>Excess Admission<br>Request | NO DATA AVAIIADIE       |               |                      |                    |             |            |                   |   |
| Co-Education<br>Permission Request     |                         |               |                      |                    |             |            |                   |   |
| Post Conversion<br>Request             |                         |               |                      |                    |             |            |                   |   |
| School Details<br>Correction Request   |                         |               |                      |                    |             |            |                   |   |
| Student Application                    |                         |               |                      |                    |             |            |                   |   |

## **Step1.**UserClickson theHS Registration Payment. Its redirects the user to the following page

**Step2.** To pay registration fees user have to create challan first. User clicks on the Create Challan button on the top right corner and redirects to the following page:

|                                                                                       | =                                              |                                              |                       |            |            |            | 0          | ¢         | 📤 Abhoy -          | ٩      |
|---------------------------------------------------------------------------------------|------------------------------------------------|----------------------------------------------|-----------------------|------------|------------|------------|------------|-----------|--------------------|--------|
| A Dashboard                                                                           | HS Registro                                    | ition Payme                                  | nt                    |            | Dashba     | oard Schoo | l Applicat | tion      | HS Registration Pa | iyment |
| <ul> <li>Forms</li> <li>School Application</li> <li>H.S. Registration Form</li> </ul> | List Of Stuc<br>Select stude<br>Showing I to 1 | lents<br>nts to create cho<br>I of 1 entries | ıllan                 |            |            |            |            |           |                    |        |
| HS Registration                                                                       | Actic                                          | Payment for a                                | Istudents             |            |            |            |            |           |                    |        |
| Payment                                                                               | Check All                                      | User ID                                      | Form ID               | Name       | Phone No   | Email ID   | Status     | 1         |                    |        |
| Excess Admission<br>Request                                                           |                                                | HCA98343E4                                   | HSRF-22-102111-000001 | Sutapa Das | 9874416336 |            | Challe     | zn not Ge | neintes            |        |
| Co-Education<br>Permission Request                                                    | Showing 1 to                                   | l of 1 entries                               |                       |            |            |            |            |           |                    |        |
| Post Conversion<br>Request                                                            |                                                |                                              |                       |            |            |            |            |           |                    |        |
| School Details<br>Correction Request                                                  |                                                |                                              |                       |            |            |            |            |           |                    |        |
| Student Application >                                                                 |                                                |                                              |                       |            |            |            |            |           |                    |        |

**Step3.** User selects multiple students by clicking on the checkboxes beside each row and clicks on the **Payment for Selected Students** button.

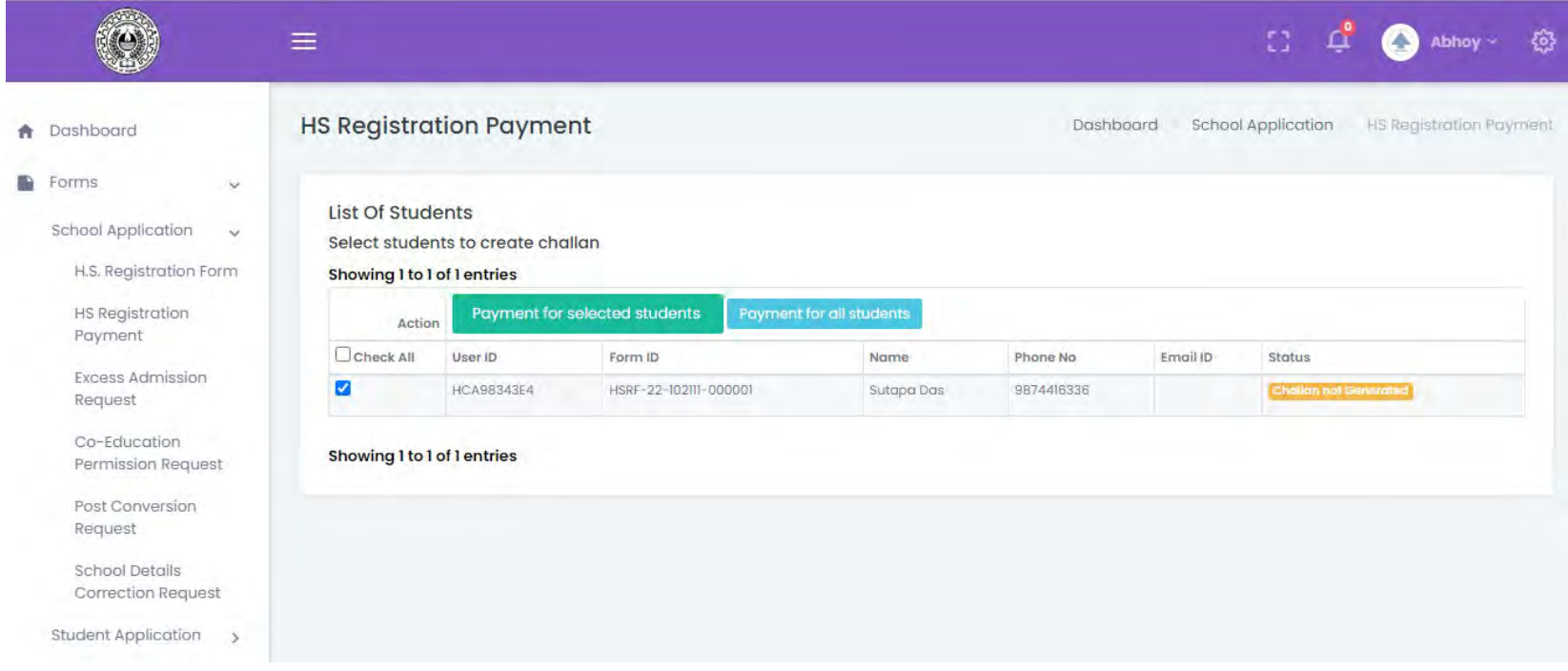

User can also make payment for all student by clicking on the Payment for all Students button

|                                          | =                                            |                                       |                          |            |            |            | 53 0           | 🕂 📀 АЫ       | hoy - 6     |
|------------------------------------------|----------------------------------------------|---------------------------------------|--------------------------|------------|------------|------------|----------------|--------------|-------------|
| A Dashboard                              | HS Registro                                  | ation Payme                           | nt                       |            | Dashb      | oard Schoo | ol Application | HS Registral | llon Pàymen |
| Errms Contraction H.S. Registration Form | List Of Stuc<br>Select stude<br>Showing 1 to | Pay<br>ents<br>to c<br>1 of 1 entries | rment for All<br>Student |            |            |            |                |              |             |
| HS Registration                          | Actic                                        | Payment for al                        | students                 |            |            |            |                |              |             |
| Payment                                  | Check All                                    | UserID                                | Form ID                  | Name       | Phone No   | Email ID   | Status         |              |             |
| Excess Admission<br>Request              |                                              | HCA98343E4                            | HSRF-22-102111-000001    | Sutapa Das | 9874416336 |            | Chalian n      | ot Generated |             |
| Co-Education<br>Permission Request       | Showing 1 to                                 | l of 1 entries                        |                          |            |            |            |                |              |             |
| Post Conversion<br>Request               |                                              |                                       |                          |            |            |            |                |              |             |
| School Details<br>Correction Request     |                                              |                                       |                          |            |            |            |                |              |             |
| Student Application                      |                                              |                                       |                          |            |            |            |                |              |             |

|                             | =               |                     |                   |           |                 | 🖸 📫 🍝 Abhoy - 🎕 |
|-----------------------------|-----------------|---------------------|-------------------|-----------|-----------------|-----------------|
| A Dashboard                 | Pay for CH-     | -22-102111-00       | 01                |           |                 | •               |
| Forms 🗸                     | Challan Ref N   | lo                  | CH-22-102111-0001 |           |                 |                 |
| H.S. Registration Form      | Registration f  | orm fees            |                   |           |                 |                 |
| ins registration on t       | Gender          | Migrating           |                   | Non-Migra | ting            | Total Amount    |
| HS Registration             |                 | Rate                | No Of Candidtes   | Rate      | No Of Candidtes |                 |
| i aj man                    | Male            | 85.00               | 0                 | 75.00     | 0               | 0               |
| Excess Admission<br>Request | Female          | 85.00               | t                 | 75.00     | ò               | 85              |
| Request                     | Other           | 85.00               | 0                 | 75.00     | 0               | 0               |
| Co-Education                | Processing fee  | s 45.00 per student |                   |           |                 | 45              |
| Permission Request          | Convinience fe  | es Rs 20.00 per stu | dent              |           |                 | 20              |
| Post Conversion<br>Request  | Examination f   | ees for class XI    |                   |           |                 |                 |
| School Details              | Gender          | Lab based           |                   | Non-Labas | ed              | Total Amount    |
| Correction Request          |                 | Rate                | No Of Candidtes   | Rate      | No Of Candidtes |                 |
| Student Application         | Male            | 70.00               | 0                 | 60.00     | 0               | 0               |
|                             | Female          | 70.00               | 1                 | 60.00     | 0               | 70              |
|                             | Other           | 70.00               | 0                 | 60.00     | 0               | 0               |
|                             | Résult Processi | ng fees 30.00 per s | tudent            |           |                 | 30              |
|                             | Convinience fe  | es Rs 20.00 per stu | dent              |           |                 | 20              |

## **Step4.** Confirmation popup will come to ensure the challan creation and challan will get generated.

|                                                                                                    | Examination rec                                  |                                        |                                |                       |                       |           |                              |                                            |
|----------------------------------------------------------------------------------------------------|--------------------------------------------------|----------------------------------------|--------------------------------|-----------------------|-----------------------|-----------|------------------------------|--------------------------------------------|
| Sections                                                                                                    | Gender                                           | Lab based                              |                                |                       | Non-Labase            | bd        |                              | Total Amount                               |
| Dashboard                                                                                                    |                                                  | Rate                                   | No Of Candidi                  | tes                   | Rote                  | No Of Can | ndidtes                      |                                            |
| orms                                                                                                    | Male                                             | 70.00                                  | Ø                              |                       | 60.00                 | Ø.        |                              | O                                          |
|                                                                                                    | Female                                           | 70.00                                  | 1                              |                       | 60.00                 | Ø         |                              | 70                                         |
| School Application 💡                                                                                                    | Other                                            | 70.00                                  | Ŭ.                             |                       | 60.00                 | Ø         |                              | 0                                          |
| H.S. Registration Form                                                                                                    | Result Processing                                | tees 30.00 per s                       | tudent                         |                       |                       |           |                              | 30                                         |
|                                                                                                    |                                                  |                                        |                                |                       |                       |           |                              |                                            |
| HS Registration<br>Payment<br>Excess Admission<br>Request                                                                                                    | Convinience fees                                 | Rs 20.00 per stu                       | dent                           |                       |                       |           |                              | 20                                         |
| HS Registration<br>Payment<br>Excess Admission<br>Request                                                                                                    | Convinience fees<br>Total fees                   | Rs 20.00 per stui                      | dent.                          | Total Exam Fees       | Total Processi        | ng lões   | Total Convinience fees       | 20<br>Total Amount Payable                 |
| HS Registration<br>Payment<br>Excess Admission<br>Request<br>Co-Education<br>Barmicsion Beautost                                                                      | Convinience fees<br>Total fees<br>Total Students | Rs 20.00 per stu<br>Total Regis        | dent.<br>stration fees         | Total Exam Fees       | Total Prócessin       | ng tées   | Total Convinience fees       | 20<br>Total Amount Payable                 |
| HS Registration<br>Payment<br>Excess Admission<br>Request<br>Co-Education<br>Permission Request                                                                       | Total fees<br>Total Students                     | Rs 20.00 per stur<br>Total Regis<br>85 | dent.<br>stration fees         | Total Exam Fees<br>70 | Total Processin<br>75 | ng tèes   | Total Convinience fees<br>40 | 20<br>Tatal Amount Payable<br>270          |
| HS Registration<br>Payment<br>Excess Admission<br>Request<br>Co-Education<br>Permission Request<br>Post Conversion                                                    | Total fees<br>Total Students                     | Rs 20.00 per stur<br>Total Regis<br>85 | dent.<br>stration fees         | Total Exam Fees       | Tatal Pròcessin<br>75 | ng tões   | Total Convinience Tees       | 20<br>Total Amount Payable<br>270          |
| HS Registration<br>Payment<br>Excess Admission<br>Request<br>Co-Education<br>Permission Request<br>Post Conversion<br>Request                                         | Total fees<br>Total Students                     | Rs 20.00 per stur<br>Total Regis<br>85 | dent.                          | Total Exam Fees       | Total Processin<br>75 | ng fões   | Total Convinience fees<br>40 | 20<br>Total Amount Payable<br>270          |
| HS Registration<br>Payment<br>Excess Admission<br>Request<br>Co-Education<br>Permission Request<br>Post Conversion<br>Request<br>School Details                       | Total fees<br>Total Students                     | Rs 20.00 per stur<br>Total Regis<br>85 | stration fees                  | Total Exam Fees<br>70 | Total Processin<br>75 | ng fées   | Total Convinience fees<br>40 | 20<br>Total Amount Payable<br>270<br>Pay N |
| HS Registration<br>Payment<br>Excess Admission<br>Request<br>Co-Education<br>Permission Request<br>Post Conversion<br>Request<br>School Details<br>Correction Request | Total fees<br>Total Students                     | Rs 20.00 per stu<br>Total Regis<br>85  | dent.<br>stration fees<br>Onli | Total Exam Fees<br>70 | Tatal Processin<br>75 | ng tèes   | Total Convinience fees<br>40 | 20<br>Tatal Amount Payable<br>270<br>Pay N |

## **Step5.** To pay this challan clicks on the Pay Now button at bottom right corner and redirects to the payment page.

### 1.4 Fill Continuing Student form

**Description:** User needs to fill a failed student form or edit/delete an already filled form.

**Step1.** User Sign in into the portal using his login credential received through mail and clicks on the link **Form-> Continuing Student-> Add Students.** 

### Step2.

| ٢                                                           |     | <b>=</b>                      |                     |                       |                 |    |                     | C 4             | Abhov Add                   |
|-------------------------------------------------------------|-----|-------------------------------|---------------------|-----------------------|-----------------|----|---------------------|-----------------|-----------------------------|
| Dashboard     Forms     Continuing Student     Add Students | * * | Continuing Stu<br>Show 25 ¢ e | ident               |                       |                 |    |                     | Search:         | 0                           |
| Student Payment<br>School Application                       | 5   | Action 1                      | Challan id 11       | Form id †1            | Registration No | 11 | Registration Year † | Student Name 🏦  | Has lab based<br>Subject †4 |
| Student Application                                         | 5   |                               | CHEF-22-102111-0001 | CSEF-22-102111-000001 | 1234567897      |    | 2022                | soumita sa      | No                          |
| Reports                                                     | >   |                               | CHEF-22-102111-0001 | CSEF-22-102111-000002 | 9874563210      |    | 2022                | soumita ghfg sa | No                          |
|                                                             |     |                               | CHEF-22-102111-0002 | CSEF-22-102111-000003 | 5632102589      |    | 2021                | pinaki mondal   | No                          |
|                                                             |     |                               | CHEF-22-102111-0022 | CSEF-22-102111-000004 | 4657678787      |    | 2021                | Momata Bonerjee | Nó                          |
|                                                             |     |                               | CHEF-22-102111-0022 | CSEF-22-102111-000011 | 2323234345      |    | 2021                | Ratul pal       | No                          |
|                                                             |     |                               | CHEF-22-102111-0022 | CSEF-22-102111-000012 | 4764657678      |    | 2020                | raju Raj        | Yes                         |
|                                                             |     |                               | CHEF-22-102111-0022 | CSEF-22-102111-000013 | 5353443232      |    | 2022                | Rajen Ray       | Yes                         |
|                                                             |     |                               | CHEF-22-102111-0022 | CSEF-22-102111-000014 | 1353244355      |    | 2021                | Amit Ghosh      | Yes                         |

List of class XI Failed student shows.

|                                                                                                    |             | Ē                                      |        |        |               |                                                 |        |                                               |                                 |        |        | C          | Ċ,        | ٥    | Abboy > | ۲ |
|----------------------------------------------------------------------------------------------------|-------------|----------------------------------------|--------|--------|---------------|-------------------------------------------------|--------|-----------------------------------------------|---------------------------------|--------|--------|------------|-----------|------|---------|---|
| <ul> <li>Dashboard</li> <li>Forms</li> <li>Continuing Student</li> <li>Add Students</li> <li>Student Payment</li> </ul> | * *         |                                        |        | v      | Vest Be<br>Vi | engal Council<br>dyasagar Bhavan, S<br>Form for | of Hig | her Secon<br>DJ, Sector-II, Ko<br>nuing Stude | Idary Ed<br>Ikata - 7000<br>ent | lucati | on     |            |           |      |         |   |
| School Application<br>Student Application                                                                               | 3<br>3<br>3 | Institution Code<br>Registration No. * |        | 102111 |               | Registration Year *                             |        | Institution Nan                               | ne                              |        |        | HARAN VIDY | YAPITH (H | I.S) |         |   |
|                                                                                                    |             | First Name *                           | Select |        | ~             | Middle Name<br>Has lab based<br>subject? *      | Subn   | nit                                           | v                               | Last   | Name * |            |           |      |         |   |

**Step3.** Clicks on the Add New button and a new form will open.

fill the form and submit the form by clicking Submit button at the bottom of the form. After submitting the form, control moves automatically to the list view page.

|                                                                                                |     | <b>.</b>                      |                     |                       |                   |                     | C 4             | 🕈 🗻 Abhoy - 🚳               |
|------------------------------------------------------------------------------------------------|-----|-------------------------------|---------------------|-----------------------|-------------------|---------------------|-----------------|-----------------------------|
| <ul> <li>Dashboard</li> <li>Forms</li> <li>Continuing Student</li> <li>Add Students</li> </ul> | 5 5 | Continuing Stu<br>Show 25 ¢ e | ndent               |                       |                   |                     | Search:         | ۲                           |
| Student Payment                                                                                | 5   | Action 11                     | Challan id 11       | Form id †             | Registration No 🍴 | Registration Year 🌐 | Student Name    | Has lab based<br>Subject †↓ |
| Student Application                                                                            | 2   |                               | CHEF-22-102111-0001 | CSEF-22-102111-000001 | 1234567897        | 2022                | soumita sa      | No                          |
| Ma Reports                                                                                     | >   |                               | CHEF-22-102111-0001 | CSEF-22-102111-000002 | 9874563210        | 2022                | soumita ghfg sa | No                          |
|                                                                                                |     | Edit                          | CREF-22-102111-0002 | CSEF-22-102111-000003 | 5632102589        | 2021                | pinaki mondal   | No                          |
|                                                                                                |     |                               | CHEF-22-102111-0022 | CSEF-22-102111-000004 | 4657678787        | 2021                | Momata Bonerjee | No                          |
|                                                                                                |     |                               | CHEF-22-102111-0022 | CSEF-22-102111-000011 | 2323234345        | 2021                | Ratul pal       | No                          |
|                                                                                                |     | × 0                           | CHEF-22-102111-0022 | CSEF-22-102111-000012 | 4764657678        | 2020                | raju Raj        | Yes                         |
|                                                                                                |     | 0                             | CHEF-22-102111-0022 | CSEF-22-102111-000013 | 5353443232        | 2022                | Rajen Ray       | Yes                         |
|                                                                                                |     |                               | CHEF-22-102111-0022 | CSEF-22-102111-000014 | 1353244355        | 2021                | Amit Ghosh      | Yes                         |

**Step4.** User can edit the failed student form from the list view page to update the prefilled form.

|                                                             | 8          |                        |                       |                   |                     | C 4             | 🖞 🔶 Abhoy - 🗔               |
|-------------------------------------------------------------|------------|------------------------|-----------------------|-------------------|---------------------|-----------------|-----------------------------|
| Dashboard     Forms     Continuing Student     Add Students | Continuing | g Student<br>• entries |                       |                   |                     | Search:         | ۲                           |
| Student Payment                                             | Action     | 11. Challan id 11      | Form id 1             | Registration No 1 | Registration Year † | Student Name    | Has lab based<br>Subject †↓ |
| Student Application                                         | >          | CHEF-22-102111-0001    | CSEF-22-102111-000001 | 1234567897        | 2022                | soumita sa      | No                          |
| Ma Reports                                                  | 2          | CHEF-22-102111-0001    | CSEF-22-102111-000002 | 9874563210        | 2022                | soumita ghfg sa | No                          |
|                                                             | D          | elete 2-102111-D002    | CSEF-22-102111-000003 | 5632102589        | 2021                | pinaki mondal   | No                          |
|                                                             |            | GHEF-22-102111-0022    | CSEF-22-102111-000004 | 4657678787        | 2021                | Momata Bonerjee | No                          |
|                                                             |            | CHEF-22-102111-0022    | CSEF-22-102111-000011 | 2323234345        | 2021                | Ratul pal       | No                          |
|                                                             | 0          | CHEF-22-102111-0022    | CSEF-22-102111-000012 | 4764657678        | 2020                | raju Raj        | Yes                         |
|                                                             |            | CHEF-22-102111-0022    | CSEF-22-102111-000013 | 5353443232        | 2022                | Rajen Ray       | Yes                         |
|                                                             | 0          | CHEF-22-102111-0022    | CSEF-22-102111-000014 | 1353244355        | 2021                | Amit Ghosh      | Yes                         |

**Step5.** Usercan delete any failed student by clicking on the delete button.

1.3 Continuing Student payment

**Description:** User wants to make payment for class XI failed student.

**Step1.** UserClickson the **Form-> Continuing Student->Student Payment**. Its redirects the user to the following pagewhere user can view all paid /unpaid challan list. All paid challan shows Money receiptin Action column and unpaid challan shows view and delete challan option

| Dashboard                   |     | Student Payme  | nt                  |               | Dasht                | board Continuing Student Stu | Ident Payr Challs |
|-----------------------------|-----|----------------|---------------------|---------------|----------------------|------------------------------|-------------------|
| Forms<br>Continuing Student | * * | Challan List   |                     |               |                      |                              | Create Challa     |
| Add Students                |     | Action         | Challan No          | No of Student | Total Payable Amount | Date                         | Status            |
| Student Payment             |     | Money Reciept  | CHEF-22-102111-0001 | 2             | 170.00               | 2022-08-0818:38:04           | Poid              |
| School Application          | 3   | Money Reciept  | CHEF-22-102111-0002 | 1             | 110.00               | 2022-08-08 18:41:05          | Poid              |
| Student Application         | >   | Money Reciept  | CHEF-22-10201-0003  | 1             | 120,00               | 2022-08-09 23:02:35          | Pald              |
| leports                     | >   | Money Recliept | CHEF-22-102111-0021 | 2             | 240.00               | 2022-08-10 12:41:36          | Paid              |
|                             |     | View Delete    | CHEF-22-10201-0022  | 7             | 800.00               | 2022-08-10 12:45:27          | Panding           |
|                             |     | View Delete    | CHEF-22-102111-0023 | 1             | 110.00               | 2022-08-12 00:39:33          | Pending           |

**Step2.** To pay fees for class XI failed student, user have to create challan first. User clicks on the Create Challan button on the top right corner and redirects to the following page:

| (Q)                                                                         |     | =                                                |                                               |          |                       |            |        | 53              | Ū,       | Abho     | y∗ @       |
|-----------------------------------------------------------------------------|-----|--------------------------------------------------|-----------------------------------------------|----------|-----------------------|------------|--------|-----------------|----------|----------|------------|
| A Dashboard                                                                 |     | Student Pay                                      | /ment                                         |          |                       |            | Dashbo | ard Continuir   | ng Stude | nt Stude | nt Payment |
| <ul> <li>Forms</li> <li>Continuing Student</li> <li>Add Students</li> </ul> | ~ ~ | List Of Stude<br>Select studer<br>Showing 1 to 1 | ents<br>hts to create challan<br>of 1 entries |          |                       |            |        |                 |          |          |            |
| Student Paymen                                                              | t.  | Action                                           | Payment for all students                      |          |                       |            |        |                 |          |          |            |
| School Application                                                          | >   | Check All                                        | Form ID                                       | Name     | Has lab-based subject | Regn No    | Year   | Status          |          |          |            |
| Student Application                                                         | >   | 0                                                | CSEF-22-102111-000023                         | Sita roy | NO                    | 4354546547 | 2020   | Challen not Ger | iercied  |          |            |
| 🖾 Reports                                                                   | >   | Showing 1 to 1                                   | of 1 entries                                  |          |                       |            |        |                 |          |          |            |

**Step3.** User selects multiple students by clicking on the checkboxes beside each row and clicks on the **Payment for Selected Students** button.

| ۲                  |     | =                            |                             |                       |                       |            |        | [] 🗳 📀 Abhoy ~ 🚭                       |
|--------------------|-----|------------------------------|-----------------------------|-----------------------|-----------------------|------------|--------|----------------------------------------|
| f Dashboard        |     | Student Pa                   | yment                       |                       |                       |            | Dashbo | ard Continuing Student Student Payment |
| Forms              | ~   |                              | Payment f                   | or                    |                       |            |        |                                        |
| Continuing Studen  | 1 v | List Of Stud<br>Select stude | len selected stud           | dent                  |                       |            |        |                                        |
| Add Students       |     | Showing 1 to                 | l of 1 entries              |                       |                       |            |        |                                        |
| Student Payme      | nt  | Actic                        | Payment for selected studer | nts Payment for all : | students              |            |        |                                        |
| School Application | 3   | Check All                    | Form ID                     | Namo                  | Has lab-based subject | Regn No    | Year   | Status                                 |
| Student Applicatio | n s |                              | CSEF-22-10210-000023        | Sita roy              | NO                    | 4354546547 | 2020   | Challen net service and                |
| Reports            | 3   | Showing 1 to 1               | l of 1 entries              |                       |                       |            |        |                                        |

# User can also make payment for all student by clicking on the Payment for all Students button

| Dashboard          |      | Paym<br>S <sup>i</sup> | nent for All<br>tudent          |          |                          |            | Dashbo | ard Continuing Student Student Payment |
|--------------------|------|------------------------|---------------------------------|----------|--------------------------|------------|--------|----------------------------------------|
| Forms              | ~    |                        |                                 |          |                          |            |        |                                        |
| Continuing Stude   | nt 🥪 | List Of Stud           | ients<br>ents to create challan |          |                          |            |        |                                        |
| Add Students       |      | Showing 1 to 1         | 1 of 1 entries                  |          |                          |            |        |                                        |
| Student Paym       | ent  | Actic                  | n Payment for all students      |          |                          |            |        |                                        |
| School Application | n >  | Check All              | Form ID                         | Name     | Has lab-based<br>subject | Regn No    | Year   | Status                                 |
| Student Applicat   | on > |                        | CSEF-22-102/11-000023           | Sita roy | NO                       | 4354546547 | 2020   | Challen to Lienergess                  |
| Reports            |      | Showing 1 to 1         | l of 1 entries                  |          |                          |            |        |                                        |

|                     |     | =                                  |            |                 |                       |       |                        | Lj 🕂 💽 Abhoy         |  |  |
|---------------------|-----|------------------------------------|------------|-----------------|-----------------------|-------|------------------------|----------------------|--|--|
| Dashboard           |     |                                    |            |                 |                       |       |                        |                      |  |  |
| Forms               | Ŷ   | Challan Ref No CHEF-22-102111-0026 |            |                 |                       |       |                        |                      |  |  |
| Continuing Student  | *   | Examination fees fo                | r class XI |                 |                       |       |                        |                      |  |  |
| Add Students        |     | Gender Lab based                   |            |                 |                       |       | \$                     | 'Total Amount        |  |  |
| Student Payment     |     |                                    | Rate       | No Of Candidtes |                       | Rate  | No Of Candidtes        |                      |  |  |
| orddoner ognione    |     | Male                               | 70.00      | 0               |                       | 60.00 | 0                      | 0                    |  |  |
| School Application  | >   | Female                             | 70.00      | 0               |                       | 60.00 | 0                      | 0                    |  |  |
| Student Application | >   | Other                              | 70.00      | O               |                       | 60.00 | 1                      | 60                   |  |  |
| Departs             |     | Result Processing fees             | .30        |                 |                       |       |                        |                      |  |  |
| Reports             | · · | Convinience fees Rs 20             | 20         |                 |                       |       |                        |                      |  |  |
|                     |     |                                    |            |                 |                       |       |                        |                      |  |  |
|                     |     | Total fees                         | Total Exan | n Fees          | Total Processing lees |       | Total Convinience tees | Total Amount Payable |  |  |
|                     |     | Total fees                         | Total Exan | n Fees.         | Total Processing fees |       | Total Convinience fees | Total Amount Payable |  |  |

## **Step4.** Confirmation popup will come to ensure the challan creation and challan will get generated.

| Dashboard       Forms       Continuing Student       Add Students       Student Payment                                                                                                    | Challan Ref No<br>Examination fees fo<br>Gender  | or class XI       | CHEF-22-10       | 2111-0026             |                        |                      |  |  |
|----------------------------------------------------------------------------------------------------|--------------------------------------------------|-------------------|------------------|-----------------------|------------------------|----------------------|--|--|
| Forms v<br>Continuing Student v<br>Add Students<br>Student Payment                                                                                                    | Challan Ref No<br>Examination fees for<br>Gender | or class XI       | CHEF-22-10       | 2111-0026             |                        |                      |  |  |
| Continuing Student 🗸<br>Add Students<br>Student Payment                                                                                                    | Examination fees fo<br>Gender                    | or class XI       |                  |                       |                        |                      |  |  |
| Add Students<br>Student Payment                                                                                                    | Gender                                           | Lab based         |                  | closs XI              |                        |                      |  |  |
| Student Payment                                                                                                    |                                                  | Lab based         |                  | Non-Labase            | d                      | Total Amount         |  |  |
| a contra printing                                                                                                    |                                                  | Rate              | No Of Condidites | Rate                  | No Of Condidtes        |                      |  |  |
| The second second | Male                                             | 70.00             | 0                | 60.00                 | 0                      | D                    |  |  |
| School Application                                                                                                    | Female                                           | 70.00             | 0                | 60,00                 | D                      | 0                    |  |  |
| Student Application 5                                                                                                    | Other                                            | 70.00             | D                | 60,00                 | 1                      | 60                   |  |  |
| Paporte                                                                                                    | Result Processing fee                            | 30                |                  |                       |                        |                      |  |  |
| Reporta /                                                                                                    | Convinience fees Rs 3                            | 20.00 per student | 20               |                       |                        |                      |  |  |
|                                                                                                    | Total fees                                       |                   |                  |                       |                        |                      |  |  |
|                                                                                                    | Total Students                                   | Total E           | xam Fees         | Total Processing fees | Total Convinience lees | Total Amount Payable |  |  |
|                                                                                                    | 1                                                | 60                |                  | -30                   | 20                     | 110                  |  |  |

## **Step5.** To pay this challan clicks on the Pay Now button at bottom right corner and redirects to the payment page.